# STEP 1:

Select the "Print" button at the top right of the report on the portal or press CTRL + P to bring up the Print menu.

| Results Insights |         |
|------------------|---------|
| Gut Score™       | 🔒 Print |

### **STEP 2**:

Select your Print Destination (or save as PDF, if preferred) from the printer options.

|          | Printer                                                                          |          |    |
|----------|----------------------------------------------------------------------------------|----------|----|
| STEP 2   | HP ENVY 4500 series                                                              | $\sim$   |    |
|          | Save as PDF                                                                      | <b>^</b> |    |
|          | Adobe PDF                                                                        |          |    |
|          | Ready                                                                            |          |    |
|          | OneNote (Desktop)<br>Ready                                                       |          |    |
|          | Microsoft XPS Document Writer<br>Ready                                           |          |    |
|          | Microsoft Print to PDF                                                           | -        |    |
|          | Color                                                                            |          |    |
| Se<br>th | elect More Settings f<br>e printer options.<br>Print<br>Total: 7 sheets of paper | rom<br>? |    |
|          | Printer                                                                          |          |    |
|          | HP ENVY 4500 series                                                              | $\sim$   |    |
|          | Copies                                                                           |          |    |
|          | 1                                                                                |          |    |
|          | Pages                                                                            |          |    |
|          | O All                                                                            |          |    |
|          | e.g. 1-5, 8, 11-13                                                               |          | ст |
|          | Color                                                                            |          | 51 |
|          | Color                                                                            | $\sim$   |    |
|          | Print on both sides                                                              |          |    |
|          | Print on one side                                                                | ~        | ST |
| STEP 3   | More settings 🗸                                                                  |          |    |
|          | Print using system dialog (Ctrl+Shift+P)                                         |          |    |
|          | Troubleshoot printer issues                                                      |          |    |

## STEP 4:

Scroll down to Options and ensure that both the Headers and Footers & Background Graphics check boxes are selected.

# **STEP 5**:

Select the Print button to either Print/Save as PDF.

|     | Print<br>Total: 7 sheets of paper        | ?   |
|-----|------------------------------------------|-----|
|     | Color                                    |     |
|     | Color                                    | ~   |
|     | Print on both sides                      |     |
|     | Print on one side                        | ~   |
|     | Fewer settings A                         | - 1 |
|     | Paper size                               |     |
|     | Letter                                   | ~   |
|     | Scale (%)                                |     |
|     | 100                                      |     |
|     | Pages per sheet                          |     |
|     | 1                                        | ~   |
|     | Margins                                  |     |
|     | Default                                  | ~   |
|     | Options                                  |     |
| РΛ  | Headers and footers                      |     |
|     | <ul> <li>Background graphics</li> </ul>  |     |
|     | Print using system dialog (Ctrl+Shift+P) |     |
|     | iroubleshoot printer issues              |     |
| P 5 | Print Cance                              | I.  |

Scroll to next page for Mac instructions.

### **STEP 1:**

Select the "Print" button at the top right of the report on the portal

| Results Insights |            |         |
|------------------|------------|---------|
|                  | Gut Score™ | - Print |

# **STEP 2:**

Select your Print Destination (or save as PDF, if preferred) from the printer options.

# **STEP 3**:

Scroll down to Options and ensure that both the Headers and Footers & Background Graphics check boxes are selected.

#### **STEP 4:**

Select the Print button to either Print/Save as PDF.

| Print           | 12 sheets of paper      |                                 |
|-----------------|-------------------------|---------------------------------|
| Destination     | 🖶 HP Laserjet MFP M22 👻 | STEP 2                          |
| Pages           | All                     |                                 |
| Copies          | 1                       | Print 7 pages                   |
| More settings   | ^                       | Destination Save as PDF STEP 2  |
|                 |                         | Pages All 👻                     |
| Paper size      | Letter 👻                | Pages per sheet 1               |
| Pages per sheet | 1 ~                     | Margins Minimum 🔻               |
|                 |                         | Options V Headers and footers   |
| Margins         | Minimum 👻               | Z Background graphics           |
| Scale           | Custom 👻                | Print using system dialog (\#P) |
|                 | 96                      | Open PDF in Preview             |
| Two-sided       | Print on both sides     |                                 |
| Options         | Headers and footers     | STEP 3                          |
|                 | Background graphics     |                                 |
|                 | Cancel Print            | STEP 4                          |

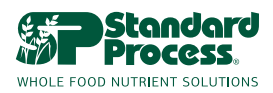